## **Creating StdV-1 table**

To create an StdV-1 table, do either

- Create a new element:
  - 1) Click the Add New button.
  - 2) From the drop-down list select the desired element.
  - 3) In the Select Owner dialog choose the owner and click OK.
  - 4) In the element's Specification window type its name and click **Close**. The element appears under the **System element** column.
  - 5) Select the cell under the Standard/Policy column and click  $\overline{\hbox{$...]}}$  .
  - 6) In the Select Standard dialog select one or more Standards, Protocols, or Protocol Stacks.
- Add an existing element.
  - 1) Click the Add Existing button.
  - 2) In the Select UAF element dialog select desired elements and click OK. The element appears under the System element column.
  - 3) Select the cell under the Standard/Policy column and click .
  - 4) In the Select Standard dialog select one or more Standards, Protocols, or Protocol Stacks.